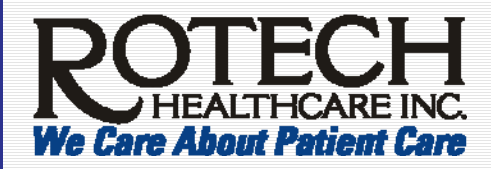

Quick Reference Payroll Stubs – Online Access

### **Register for Online Access to Your Pay Stubs**

### To register for online access to your pay stubs:

- 1. Using Internet Explorer 6.0, go to https://ipay.adp.com.
- 2. Click **Register Now**.

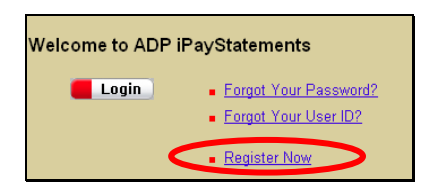

Important!

Once you register, your User ID will NOT contain dot com (.com)

- 3. Click Register now.
  - Ready to get started? 🛛 📒 Register now 🗋
- 4. In the Registration Passcode field, type Rotech-ipay and click Next.
- 5. Type your first name, last name, social security number twice, and your birth month/day. Click Next.
- 6. In the Service field, select iPayStatements.
- 7. Select Pay Statement/Earnings Statement.
- 8. Enter the following information from your pay statement see red circles in the picture of the pay stub:

| CO       | PCSCHY                                                                |                                                                                                    | Familiana Otatamant                                                                       |
|----------|-----------------------------------------------------------------------|----------------------------------------------------------------------------------------------------|-------------------------------------------------------------------------------------------|
| File     | (type employee number)                                                | PCSCHY 000098765                                                                                     | Earnings Statement                                                                        |
| Number   | (type Advice Number from your pay stub dated on or after May 4, 2007) | LOCATION: 1234<br>ROTECH EMPLOYEE SMEPTTS CORP.<br>2600 TECHNOLOGY ORVE, STE 300<br>ORLANDO, R 32804 | Page 001 of 001 Period Ending: 04/13/2007 4dvice Date: 04/13/2007 4dvice Date: 04/13/2007 |
| Pay Date | (type Advice Date of the pay stub)                                    | x 7E51                                                                                               | Batch Number: 200704251608                                                                |

- 9. Click Next.
- 10. Type in your email twice and click Next.

| Business/Personal E-Mail: | ) |
|---------------------------|---|
| Confirm E-Mail:           | • |

Note: this email address can receive notifications from ADP – so you must be able to retrieve this email either from home or from work.

- 11. In the *Enter Your Security Information* section, type your birth city and create two security questions/answers. Click **Next**.
- 12. Note your user ID.
- 13. Type a password in the Create Password field and then re-type it into the Confirm Password field. Click Submit.

Note: Your password must be at least 8 characters long and must have (a) one letter AND (b) one number or special character.

If the registration was successful, a "Thank you" message will appear.

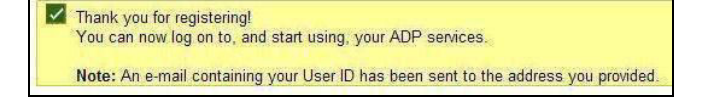

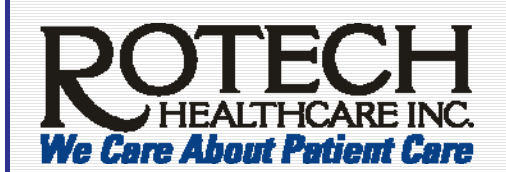

# Quick Reference Payroll Stubs – Online Access

# Access your Pay Stubs Online

### To access your pay stubs online:

1. At https://ipay.adp.com, click Login.

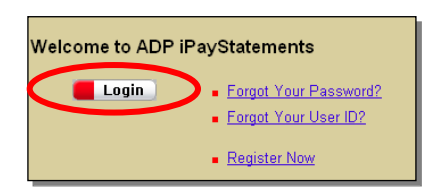

Note: You only need to register *once* with ADP. After you complete the process on the previous page, you only need to follow these steps – to access your pay stubs online.

2. In the Connect to ipay.adp.com window, type the User Name and Password you created.

**Important!** As this website contains your payroll information, we do NOT recommend checking *Remember My Password*.

3. Click OK.

Note: You can now either view your Pay stubs or W2 (if applicable)

- 4. Select either Pay Statements or W-2.
- 5. Click the pay date.

 Your Pay Statements Summary

 Pay Statements
 W-2

 Your most recent statements are shown below. Click a date to view the statement details.

 Pay Date
 Check No.
 Gross
 Net 1

 04/06/2007
 0018126068
 \$785.38
 \$535.44

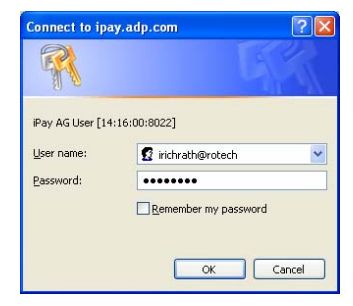

6. When you are done, click **Logout** – located in the top right corner Logo

Note: clicking Logout will close your Internet Explorer window.

If you have questions regarding the registration process, please email payroll@rotech.com.

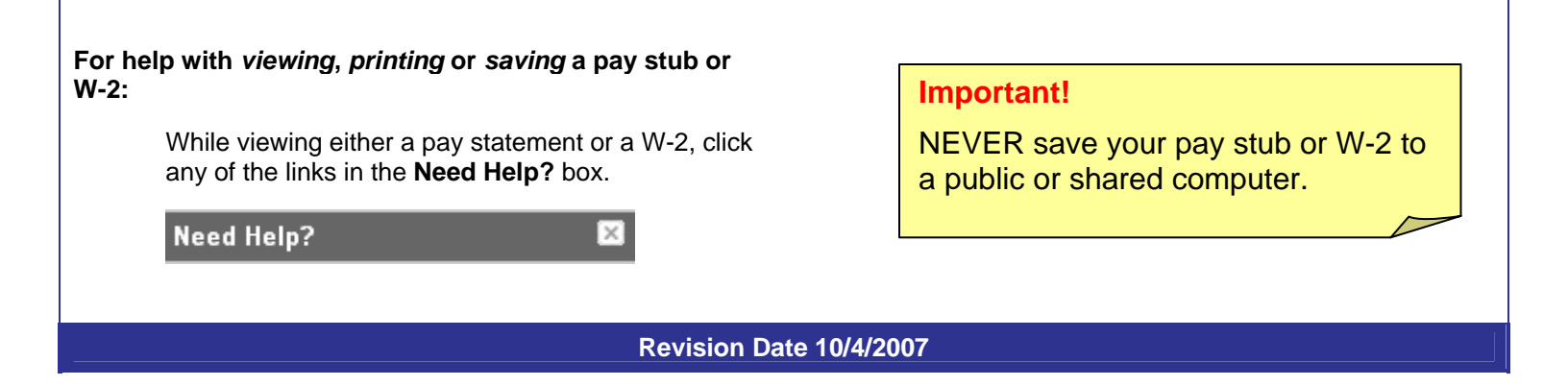

х